BeHive et mise à disposition dématérialisé des DCP des dispositifs scolaires du CNC Notice à destination des coordinateurs

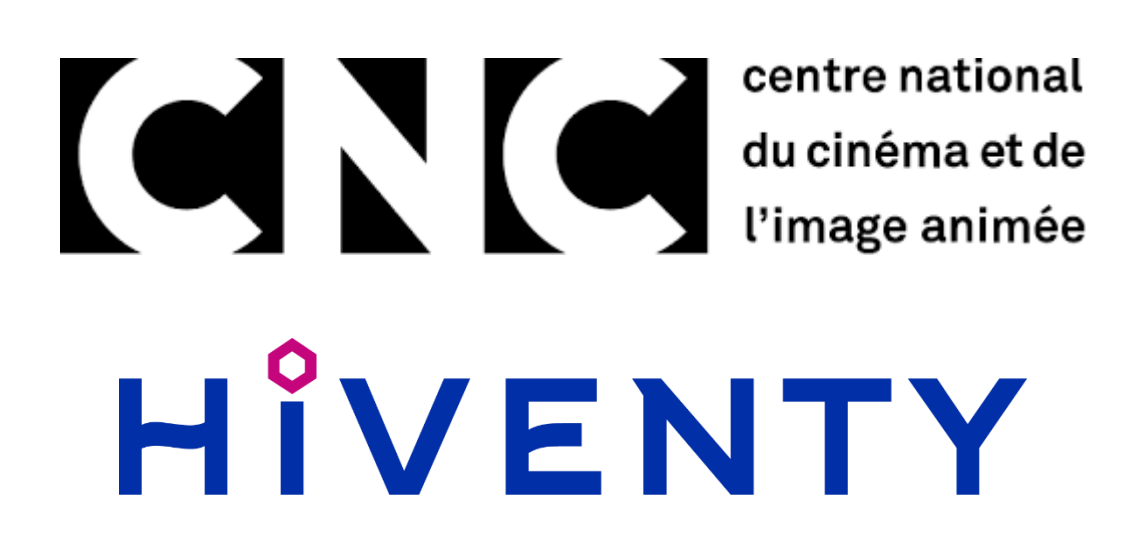

Version : 20210129

#### Centre national du cinéma et de l'image animée HIVENTY Révisions du document

# Révisions du document

| Date de publication | Numéro de version | Modifications                                                      |
|---------------------|-------------------|--------------------------------------------------------------------|
| 19/11/2020          | 20201021          | 4.c : détails du suivi d'une commande de mise à disposition de DCP |
| 18/01/2021          | 20210115          | 4.a : Mise à disposition de DCP                                    |
| 14/03/2022          | 20220314          | <u>4.b</u> : Lien de visionnage                                    |
|                     |                   | 4.c.: détails du suivi d'une commande de mise à disposition de DCP |

### Table des matières

| 1. Présentation de BeHive    | 4  |
|------------------------------|----|
| 2. Connexion                 | 4  |
| 3. Navigation                | 5  |
| a. Page d'accueil            | 5  |
| b. Page titre                | 7  |
| c. Page matériel             | 8  |
| 4. Commandes                 | 9  |
| a. Mise à disposition de DCP | 10 |
| b. Lien de visionnage        | 12 |
| c. Suivi                     | 14 |
| 5. FAQ                       | 17 |
| 6. Contacts                  | 18 |
| 7. Liens utiles              | 18 |
| 8. Table des illustrations   | 19 |
|                              |    |

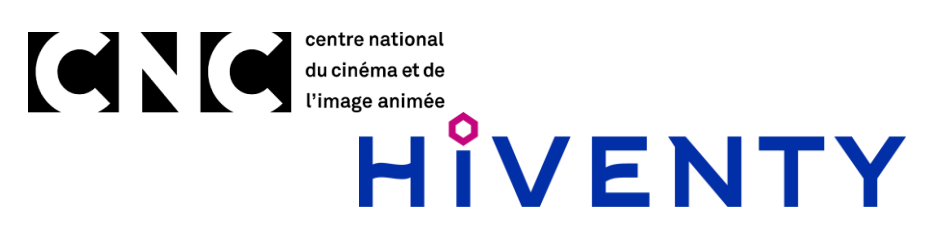

## Centre national du cinéma et de l'image animée HIVENTY 1. Présentation de BeHive

BeHive est une application web développée par Hiventy pour la gestion de catalogue de film. Cette plateforme est accessible depuis un navigateur Internet sur un ordinateur, une tablette ou un téléphone à l'adresse : <u>https://behive.hiventy.com/</u>.

Pour la meilleure expérience possible nous recommandons l'utilisation de Google Chrome ou Mozilla Firefox.

#### 2. Connexion

Pour vous connecter à BeHive vous avez besoin d'identifiants : votre email pour le login et un mot de passe. Lors de la création de votre compte par l'équipe Hiventy vous avez reçu un email automatique vous invitant à vous connecter.

Au moment de cette première connexion il vous sera demandé de créer votre mot de passe.

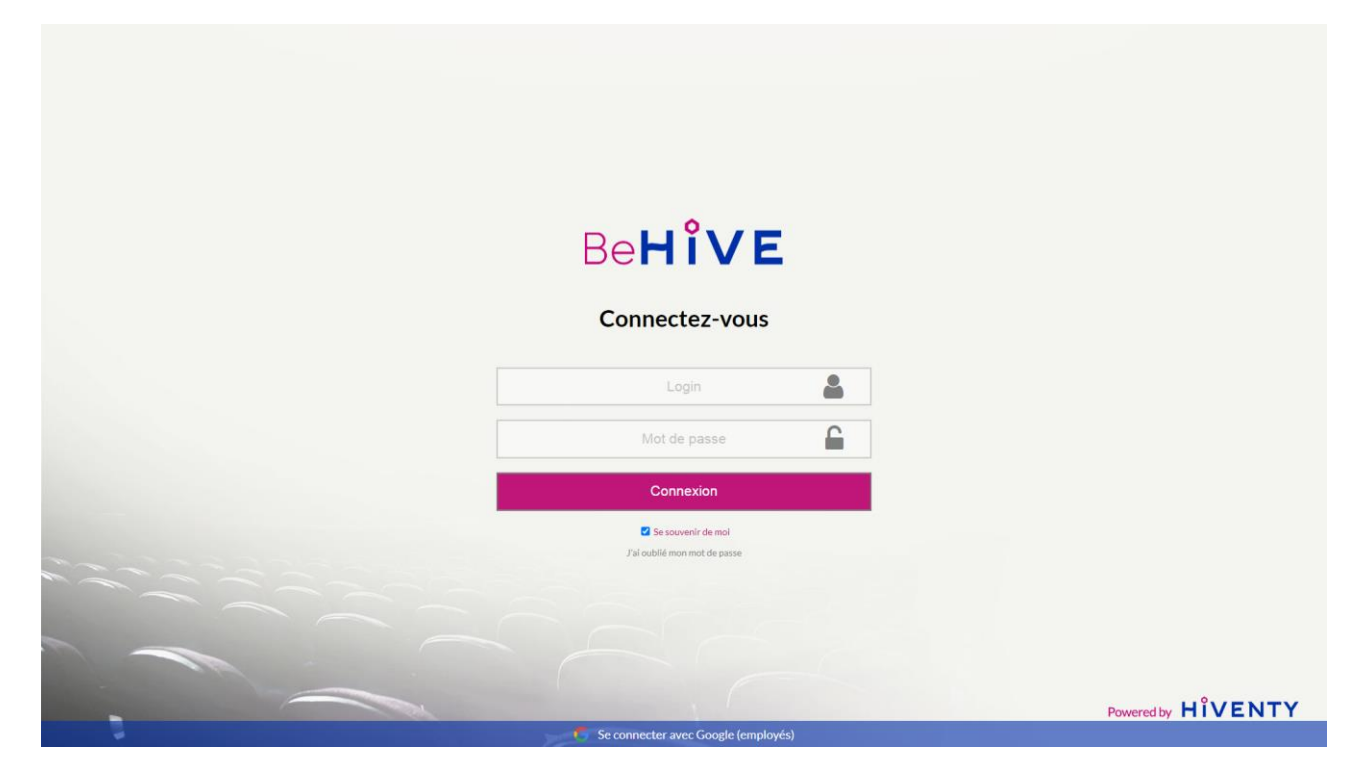

# Centre national du cinéma et de l'image animée HIVENTY Figure 1 - BeHive connexion

#### 3. Navigation

#### a. Page d'accueil

L'expérience utilisateur que propose BeHive est basée sur la recherche, d'une œuvre ou d'un support. Nous utilisons un moteur de recherche performant afin d'offrir les résultats les plus pertinents aux utilisateurs. Le premier champ sur la page d'accueil vous permet de faire une recherche par titre, Cette page vous permet également de voir les dernières commandes passées et les films que vous avez récemment consultés.

| BeH           | VE                              |                  |                    |                        |                                                                                  |                             | = 1 =                       | 🚺 Démo       | Coordination CNC D |
|---------------|---------------------------------|------------------|--------------------|------------------------|----------------------------------------------------------------------------------|-----------------------------|-----------------------------|--------------|--------------------|
|               |                                 |                  | Saisissez un titre |                        |                                                                                  | Q                           |                             |              |                    |
| Vos dernières | s commandes                     |                  |                    |                        |                                                                                  |                             | Accéder à votre h           | istorique de | commandes 🕥        |
| ID            | Туре                            | Date de création | Titre              | Matériel               | Informations                                                                     | Entité de facturation       | Bon de commande             | Statut       | Progression        |
| PKR005        | CNC - Mise à disposition de DCP | 09/07/2020 14:22 | Multi-titres       | Multi-Matériels        | Mon Exploitant 2 - Le cinéma 2<br>Valide du 09/07/2020-12h22 au 07/10/2020-00h00 | CNC - DISPOSITIFS SCOLAIRES |                             | Terminé      | En cours           |
| L56664        | CNC - Mise à disposition de DCP | 09/07/2020 14:18 | Bande De Filles    | Program - 20/06/M10532 | Mon Exploitant - Le cinéma<br>Valide du 09/07/2020-12h18 au 07/10/2020-00h00     | CNC - DISPOSITIFS SCOLAIRES | •                           | Terminé      | En cours           |
| 👁 X8J4VD      | CNC - Mise à disposition de DCP | 07/07/2020 14:28 | Jeune Et Innocent  | Program - 20/06/M10559 | Mon Exploitant 4 - Le cinéma<br>Valide du 07/07/2020-12h28 au 05/10/2020-00h00   | CNC - DISPOSITIFS SCOLAIRES | -                           | Terminé      | En cours           |
|               |                                 |                  |                    |                        |                                                                                  |                             |                             |              |                    |
| c             | 2020 Munutu Tau daila éssaía    |                  |                    |                        |                                                                                  |                             | Calutions to being a second |              | duties autiesies   |

Figure 2 - BeHive page d'accueil

Pour rechercher un film vous pouvez donc utiliser le champ de recherche ou cliquer sur « Accéder à votre catalogue » pour accéder à l'ensemble du stock des dispositifs scolaires :

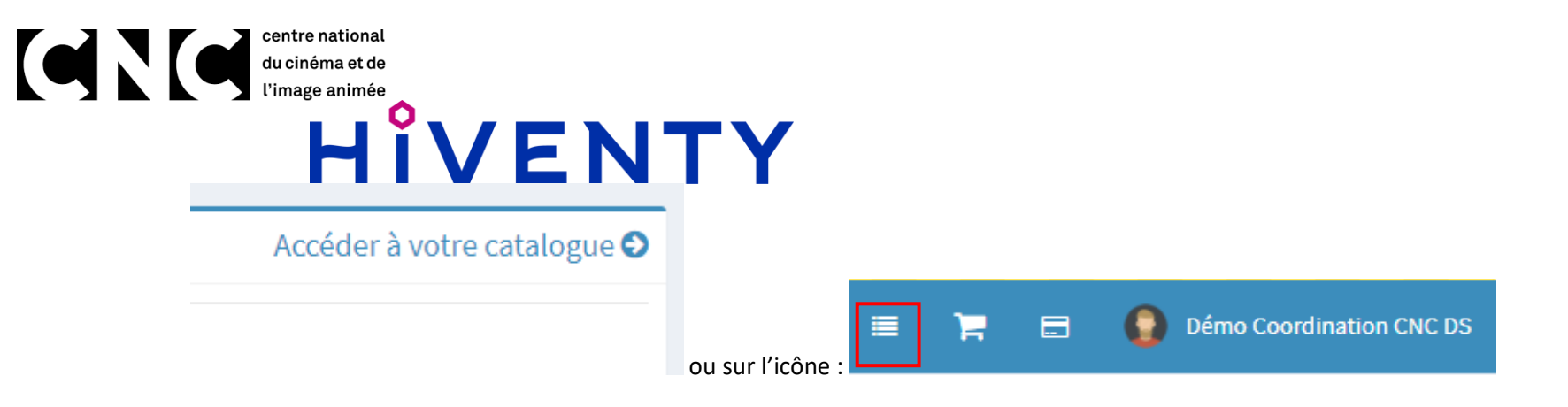

Vous pouvez alors parcourir tout le catalogue de film pour faire votre recherche :

| BeHî∨E                                                          |                            |                      | 💷 🐂 🚍 🏮 Démo Coordination CNC DS |
|-----------------------------------------------------------------|----------------------------|----------------------|----------------------------------|
| Accueil                                                         |                            |                      |                                  |
|                                                                 | Saisissez un titre         | Q                    |                                  |
| Vous pouvez consulter 204 titres appartenant à votre catalogue. |                            |                      |                                  |
| Tout le catalogue                                               |                            | Consultés récemment  |                                  |
|                                                                 | * 11 VA V V 0 1 m 0 V 11 * | Boudu Sauvé Des Faux |                                  |
| 1, 2, 3 Léon : Chez Madame Poule / La Bouche Cousue / S         | ientje / L'hiver De Léon   | Bande De Filles      |                                  |
| 38 Témoins                                                      |                            | Jeune Et Innocent    |                                  |
| A Bout De Souffle                                               | 0                          | -                    |                                  |
| Abouna                                                          | 0                          |                      |                                  |
| Alamar                                                          | 0                          |                      |                                  |
| Alien, Le 8ème Passager                                         |                            |                      |                                  |
| Amal                                                            | 2                          |                      |                                  |
| Avant La Fin De L'été                                           |                            |                      |                                  |
| Azur Et Asmar                                                   | 3                          |                      |                                  |
| Bande De Filles                                                 |                            |                      |                                  |
| Body Pad Light                                                  |                            |                      |                                  |
|                                                                 |                            |                      |                                  |
| Bonnie And Clyde                                                | 2                          |                      |                                  |
| Boudu Sauvé Des Eaux                                            |                            |                      |                                  |
| Bovines                                                         | 0                          |                      |                                  |
| Breakfast Club                                                  |                            |                      |                                  |
| Cadet D'eau Douce                                               |                            |                      |                                  |

Figure 3 - BeHive catalogue

# centre national du cinéma et de l'image animée HIVENTY b. Page titre

La page titre est dédiée à une œuvre sur laquelle nous présentons les métadonnées liées à celle-ci ainsi que l'ensemble du matériel qui y est rattaché. Cette liste de matériel présente un certain nombre de détails techniques qui peuvent être utilisés comme critère de filtrage pour affiner la recherche :

| Be <b>Hî∨</b>                                                                                        | Έ                                                                                                    |                      |        |                                     |                                           |             |                                     |                         | = # =                                                                                                    | 🜔 Démo Co      | oordination CNC DS |
|----------------------------------------------------------------------------------------------------|----------------------------------------------------------------------------------------------------|----------------------|--------|-------------------------------------|-------------------------------------------|-------------|-------------------------------------|-------------------------|----------------------------------------------------------------------------------------------------|----------------|--------------------|
| Accueil > Bande                                                                                      | e De Filles                                                                                                    |                      |        |                                     |                                           |             |                                     |                         |                                                                                                    |                |                    |
| BANDE DE                                                                                             | FILLES                                                                                                    | nformations éditoria | ales   |                                     |                                           |             |                                     |                         |                                                                                                    |                |                    |
|                                                                                                    |                                                                                                    |                      |        |                                     |                                           |             |                                     |                         |                                                                                                    |                |                    |
| 2 Matériels Tout                                                                                     | MASTER TOUT PROXY                                                                                                    | Recherche            |        |                                     |                                           |             |                                     |                         |                                                                                                    | Q X            | XX                 |
|                                                                                                    |                                                                                                    |                      |        |                                     |                                           |             |                                     |                         |                                                                                                    |                |                    |
| Standard                                                                                             |                                                                                                    | ✓ Audio              |        |                                     | ✓ Support                                 |             | ▼ Ayant-droit                       |                         | * Norme                                                                                                    |                |                    |
| Standard<br>Référence                                                                                | Support                                                                                                    | ▼ Audio              | Master | Durée                               | ✓ Support Standard                        | Format film | ✓ Ayant-droit Audio                 | \$ous-titres            | • Norme                                                                                                    |                | çc                 |
| Standard  Référence  Program - Bande                                                                 | Support<br>e De Filles                                                                                                    | ✓ Audio              | Master | Durée                               | ✓ Support<br>Standard                     | Format film | ✓ Ayant-droit Audio                 | Sous-titres             | Norme                                                                                                    |                | 6c<br>             |
| Standard Référence Program - Bande 20/06/M10498                                                      | Support<br>e De Filles<br>Package DCP<br>CNC- DISPOSITIES SCOLAIRES                                                                                                    | ✓ Audio              | Master | Durée<br>01:53:25.07                | ✓ Support       Standard       24 fps     | Format film | Ayant-droit  Audio  FRANCAIS        | Sous-titres<br>FRANÇAIS | w         Norme           Norme         Bareadarias_7151_5_78880039_78_51_20_781_51288812_001                                                                                                    | (J0P_)/P       | ęc                 |
| Standard           Référence           Program - Bande           20/06/M10498           20/06/M10532 | Support           B De Filles           B Package DCP<br>(Drc: Descentras scolumes)           B Package DCP<br>(Drc: Descentras scolumes)           Contrast Contrast Scolumes | • Audio              | Master | Durée<br>01:53:25.07<br>01:53:25.07 | • Support<br>Standard<br>24 fps<br>24 fps | Format film | Ayant-droit Audio FRANCAIS FRANCAIS | Sous-litres<br>TRANQUES | <u>Norme         </u>                                                                                                    | (_0P_)#<br>.07 | ęc                 |
| Stendard           Bétiresce           Program - Bande           20/06/M10592           20/06/M10532 | Support  De Filles  Protoge OCP  Concessionarias scouless  Protoge OCP  Concessionarias scouless                                                                               | Audio                | Master | Durée<br>01:53:25.07<br>01:53:25.07 | support Standard 24 fps 24 fps            | Permat film | Ayant droit Audio FRANCIS FRANCIS   | Sous-tibres             | <u>Vorme </u> Invacion/INL/TALL/VA1004/PL_10/PL_2049612.004  Invacion/INL/TALL/VA104/JUL/PL_2049612.004  Invacion/INL/TALL/VA104/JUL/PL_2049612.004  INVACion/INL/TALL/VA104/JUL/PL_2049612.004  INVACion/INL/TALL/VA104/JUL/PL_2049612.004  INVACion/INL/TALL/VA104/JUL/PL_2049612.004  INVACion/INL/TALL/VA104/JUL/PL_2049612.004  INVACion/INL/TALL/VA104/JUL/PL_20496  INVACion/INL/TALL/VA104/JUL/PL_2049  INVACion/INL/TALL/VA104/JUL/PL_2049  INVACion/INL/TALL/VA104/JUL/PL_2049  INVACion/INL/TALL/VA104/JUL/PL_2049  INVACion/INL/TALL/VA104/JUL/PL_2049  INVACion/INL/TALL/VA104/JUL/PL_2049  INVACion/INL/TALL/VA104/JUL/PL_2049  INVACion/INL/TALL/VA104/JUL/PL_2049  INVACion/INL/TALL/VA104/JUL/PL_2049  INVACion/INL/TALL/VA104/JUL/PL_2049 INVACion/INL/TALL/VA104/JUL/PL_2049 INVACion/INL/TALL/VA104 INVACion/INL/TALL/VA104 INVACion/IN | L01,14         | QC                 |

Figure 4 - BeHive page titre

La page d'un film détaille, notamment, pour chaque DCP :

- La durée ;
- La version audio ;
- Les sous-titres ;
- Le nom de la CPL.

#### Centre national du cinéma et de l'image animée HIVENTY Pour accéder au détail d'un des DCP il suffit de cliquer sur sa référence dans la première colonne.

#### c. Page matériel

Sur cette nouvelle page BeHive présente l'ensemble des informations techniques du matériel, notamment celles recueillies lors de l'intégration des fichiers par nos opérateurs de contrôle qualité.

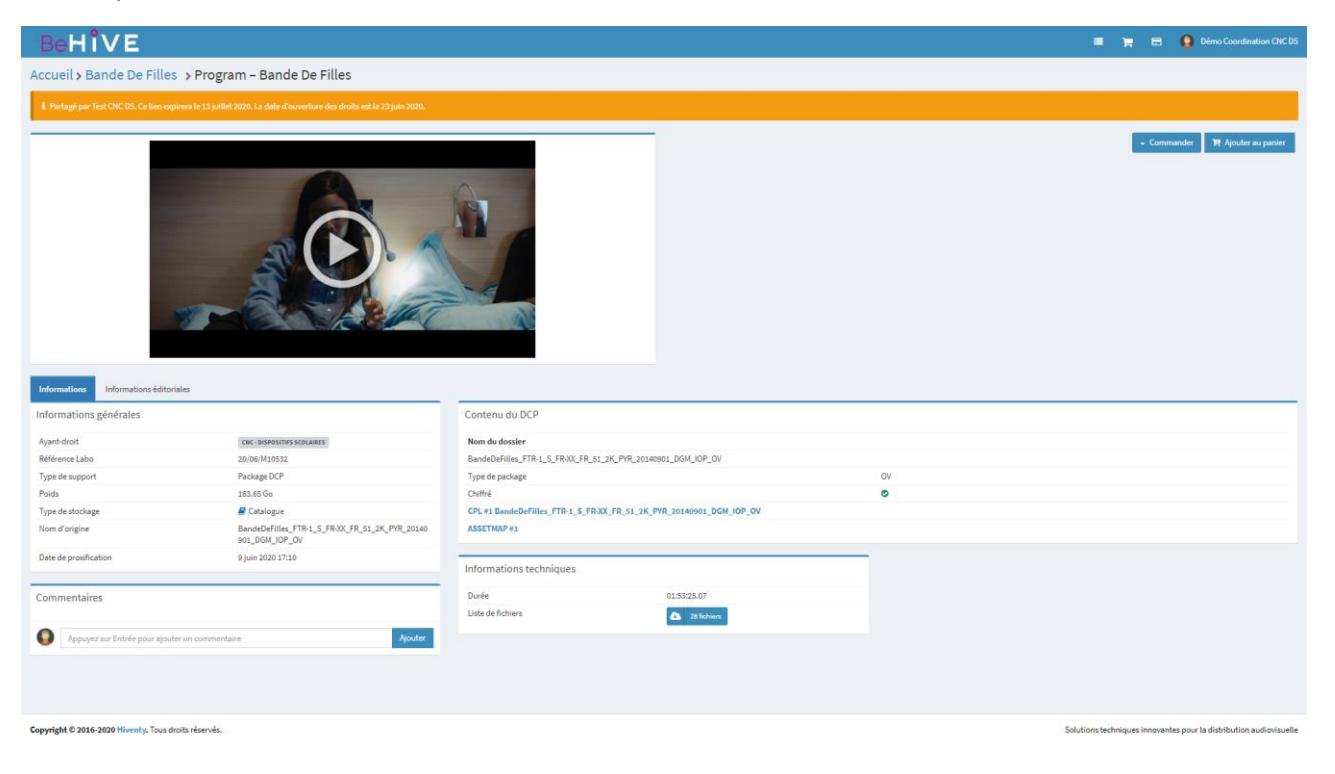

Figure 5 - BeHive page matériel

Le bloc de droite « Contenu du DCP » donne tous les détails techniques du package, notamment les langues parlées et les sous-titres :

# Contenu du DCP Mom du dossier BandeDeFilles\_FTR-1\_S\_FR-XX\_FR\_51\_2K\_PYR\_20140901\_DGM\_IOP\_OV Type de package OV

| Nom du dossier                                                      |                      |
|---------------------------------------------------------------------|----------------------|
| BandeDeFilles_FTR-1_S_FR-XX_FR_51_2K_PYR_20140901_DGM_IOP_OV        |                      |
| Type de package                                                     | OV                   |
| Chiffré                                                             | •                    |
| CPL #1 BandeDeFilles_FTR-1_S_FR-XX_FR_51_2K_PYR_20140901_DGM_IOP_OV |                      |
| Type de programme                                                   | Feature              |
| Durée                                                               | 01:53:25.07          |
| Vitesse                                                             | 24                   |
| Standard DCI                                                        | IOP                  |
| Résolution                                                          | 2К                   |
| Matrice image                                                       | Scope                |
| Relief                                                              | 2D                   |
| Audio                                                               | Français             |
| Format audio                                                        | 5.1                  |
| Sous-titres                                                         | Pas de langage parlé |
| ASSETMAP #1                                                         |                      |

Figure 6 - Détail d'un DCP

C'est sur cette page spécifique au matériel que nous proposons la consultation en streaming d'un fichier "proxy" en basse définition du DCP lorsque celui-ci est disponible.

#### 4. Commandes

Une commande peut être passée à partir de la page de détails d'un DCP ou en utilisant le panier, pour une commande d'un ensemble de DCP. Pour le premier cas vous avez accès à un menu « Commander » en haut à droite qui vous permet de choisir le type de commande à réaliser :

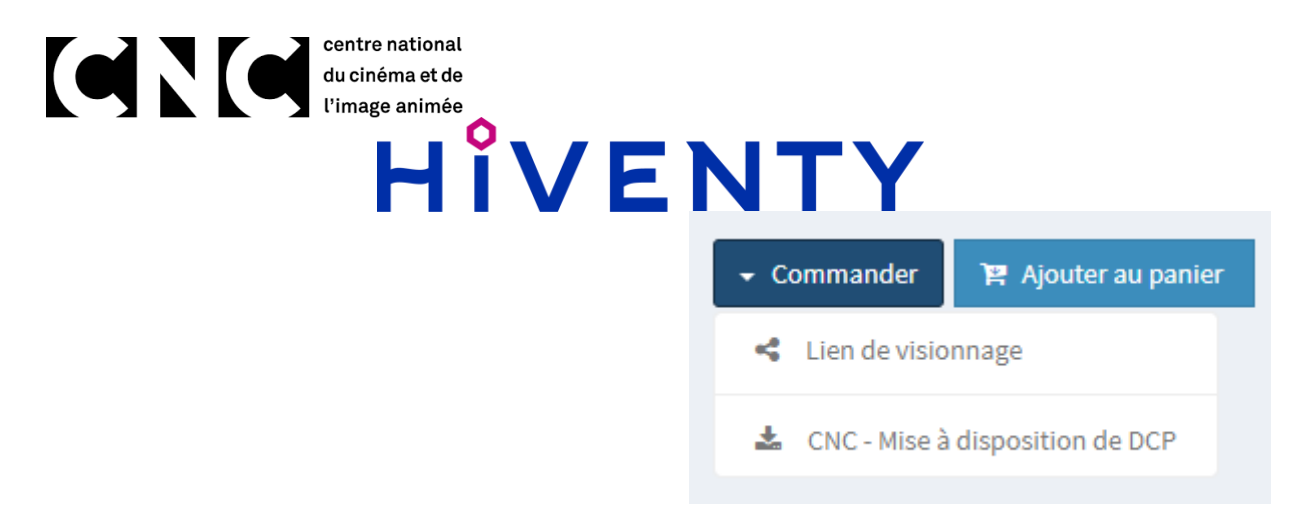

Pour une commande sur plusieurs DCP on utilisera le bouton de mise au panier disponible à droite du menu « Commander » sur la page matériel ou à droite au niveau des critères de filtrage sur la page titre. Sur cette page il suffit de cocher tous les DCP à ajouter et de cliquer sur le bouton de mise au panier.

Le panier est accessible à tout moment en cliquant sur l'icône :

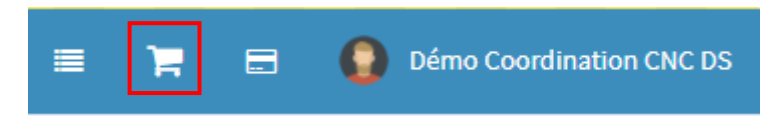

Lorsque votre panier est complet vous avez accès au même menu « Commander » pour passer votre commande.

#### a. Mise à disposition de DCP

La commande de mise à disposition de DCP est celle qui vous permet de mettre à la disposition de vos exploitants les DCP pour le téléchargement.

| ВеНἳ∖         | / E                                                                                              |                                                                                                    | NIY                                                                                                    |                                                                                                    |                                                                                                    |                                                                                                    |                                                                                                    |                                                                                                    | = <del>1</del>                                                                                                    | 🗃 🏮 Démo                                                                                                    | o Coore                                                                                                    |
|---------------|--------------------------------------------------------------------------------------------------|----------------------------------------------------------------------------------------------------|----------------------------------------------------------------------------------------------------|----------------------------------------------------------------------------------------------------|----------------------------------------------------------------------------------------------------|----------------------------------------------------------------------------------------------------|----------------------------------------------------------------------------------------------------|----------------------------------------------------------------------------------------------------|----------------------------------------------------------------------------------------------------|----------------------------------------------------------------------------------------------------|----------------------------------------------------------------------------------------------------|
| Catalogue > E | Bande De Filles Ban                                                                              | de De Filles (502772) <b>&gt; Program</b>                                                                                     | 20/06/M10532 (maestro-10532) > CNC -                                                                                                    | Mise à d                                                                                                    | isposition de                                                                                                  | DCP                                                                                                    |                                                                                                    |                                                                                                    |                                                                                                    |                                                                                                    |                                                                                                    |
| Référence     | Type de programme                                                                                | Titre                                                                                                    | Support                                                                                                    | Master                                                                                                    | Durée                                                                                                    | Standard                                                                                                    | Format film                                                                                                    | Audio                                                                                                    | Sous-titres                                                                                                    | Norme                                                                                                    |                                                                                                    |
| 20/06/M10532  | Program                                                                                          | Bande De Filles                                                                                                    | Package DCP En stock                                                                                                    | 8                                                                                                    | 01:53:25.07                                                                                                    | -                                                                                                    |                                                                                                    | FRANÇAIS                                                                                                    |                                                                                                    | -                                                                                                    |                                                                                                    |
|               |                                                                                                  |                                                                                                    | CNC - DISPOSITIPS SCUCARES                                                                                                    |                                                                                                    |                                                                                                    |                                                                                                    |                                                                                                    |                                                                                                    |                                                                                                    | Total 1 fichier                                                                                                    |                                                                                                    |
|               |                                                                                                  | Message :                                                                                                    |                                                                                                    |                                                                                                    |                                                                                                    |                                                                                                    |                                                                                                    |                                                                                                    |                                                                                                    |                                                                                                    |                                                                                                    |
|               |                                                                                                  | Entité de facturation :                                                                                                    |                                                                                                    |                                                                                                    |                                                                                                    |                                                                                                    |                                                                                                    |                                                                                                    |                                                                                                    |                                                                                                    |                                                                                                    |
|               |                                                                                                  | CNC - DISPOSITIFS SCOLAIRES                                                                                                   |                                                                                                    |                                                                                                    |                                                                                                    |                                                                                                    |                                                                                                    |                                                                                                    | Ŧ                                                                                                    |                                                                                                    |                                                                                                    |
|               |                                                                                                  | Bon de commande :                                                                                                    |                                                                                                    |                                                                                                    |                                                                                                    |                                                                                                    |                                                                                                    |                                                                                                    |                                                                                                    |                                                                                                    |                                                                                                    |
|               |                                                                                                  | Cette prestation sera facturée selon                                                                                          | le tarif convenu avec le service commercial. *<br>359 heure de Paris.                                                                                                    |                                                                                                    |                                                                                                    |                                                                                                    |                                                                                                    |                                                                                                    |                                                                                                    |                                                                                                    |                                                                                                    |
|               |                                                                                                  |                                                                                                    |                                                                                                    |                                                                                                    |                                                                                                    |                                                                                                    |                                                                                                    |                                                                                                    |                                                                                                    |                                                                                                    |                                                                                                    |
|               | <b>Behî</b><br>Catalogue > E<br>Résumé de la co<br>néférence<br>2006/MIC652<br>CNC - Mise à disp | Résumé de la commande         Résumé de la commande         2004/MI0522       Program         CNC - Mise à disposition de DCP | Destinataire :*         Destinataire :*         Destinataire :*         CNC - Mise à disposition de DCP         Destinataire :*         CNC - Mise à disposition de DCP         Destinataire :*         Société du destinataire :         CINC - Mise à disposition de DCP         Destinataire :*         Société du destinataire :         CINC - Mise à disposition de DCP         Destinataire :*         Société du destinataire :         CINC - Mise à disposition de DCP         Destinataire :*         Société du destinataire :         CINC - Mise à disposition de DCP         Destinataire :*         Société du destinataire :         CINC - Mise à disposition de DCP         Destinataire :*         Société du destinataire :         CINC - Mise à disposition de DCP         Destinataire :         CINC - Mise à disposition de DCP         Destinataire :         CINC - Mise à disposition de DCP         CINC - Mise à disposition de DCP | Destinative: *         CRC - Mise à disposition de DCP         Destinative: *         Destinative: *         CRC - Mise à disposition de DCP         Destinative: *         Destinative: * <td>Destination service solon le tarf convenu avec le service commercial.*         CRC - Mise à disposition de DCP</td> <td>Destination ender the Filles (502772) &gt; Program 20/06/M10532 (masetro-10532) &gt; CNC - Mise à disposition de la commande         Résumé de la commande         Titre         Support         Program         Durée         Durée         Durée         CNC - Mise à disposition de DCP         Destination : *         CNC - Mise à disposition de DCP         Destination : *         CNC - Mise à disposition de DCP         Destination : *         CNC - Mise à disposition de DCP         Destination : *         CNC - Mise à disposition de DCP         Destination : *         CNC - Mise à disposition de DCP         Destination : *         CNC - Mise à disposition de DCP         Destination : *         CNC - Mise à disposition de destination : *         CNC - Mise à disposition de destination : *         CNC - Mise à disposition de destination : *         CNC - Mise à disposition de DCP         Costit de facturation : *         CNC - Mise à disposition de DCP      <tr< td=""><td>Catalogue &gt; Bande De Filles Bande De Filles (50077;) &gt; Program 20/06/M10532 (maestro-10532) &gt; CNC - Mise à disposition de DCP         Master Durée de comparative support         Master Durée de comparative support         Master Durée de comparative support         Master Durée de comparative support         Master Durée de comparative support         Master Durée de comparative support         Master Durée de comparative support         Master Durée de comparative support         Master Durée de comparative support         CNC - Mise à disposition de DCP         Destinataire : *         CNC - Mise à disposition de DCP         Destinataire : *         CNC - Mise à disposition de DCP         Destinataire : *         Société du destinataire : *         Cutif de destinataire : *         Cutif de la destinataire :         Cutif de la companate         Cutif de la companate         Cutif de la companate         Cutif de la companate         Cutif de la companate         Cutif de la companate         Cutif de la companate      <t< td=""><td>Chalogue &gt; Bande De Filles Bande De Filles (500772) &gt; Program 20/06/M10532 (meetor-10532) &gt; ChC - Mise à disposition de DCP         Révinne de la commande         Mester à lande de Filles         Support         Bande De Filles Bande De Filles         De program         Bande De Filles         Bande De Filles&lt;</td><td>Decision de DEFilles Bande De Filles (502772) &gt; Program 20/06/M10532 (meetro-10522) &gt; CNC - Mise à disposition de DCP         Métroire de la commande         Métroire de la commande         Decision de DCP         Decisionative : *         CNC - Mise à disposition de DCP         Decisionative : *         CNC - Mise à disposition de DCP         Decisionative : *         CNC - Mise à disposition de DCP         Decisionative : *         CNC - Mise à disposition de DCP         Decisionative : *         CNC - Mise à disposition de DCP         Decisionative : *         CNC - Mise à disposition de DCP         Decisionative : *         CNC - Mise à disposition de DCP         Decisionative : *         CNC - Mise à disposition de DCP         Decisionative : *         CNC - Mise à disposition de DCP         Decisionative : *         CNC - Mise à dispositionative : *         CNC - DEPOSITIONE SCOLMESE         Decisionative : *         CNC - DePOSITIONE SCOLMESE         Colsp</td><td>Catalogue &gt; Bande De Filles Sande De Filles (50777.) &gt; Program 20/06/M10532 (maetro-10332) &gt; CNC - Mise à disposition de DCP   Résuré Type de programme Ture Support Inste Duré de Standard Pensit film Audio Sous dires   CNC - Mise à disposition de DCP   CNC - Mise à disposition de DCP     Destinataire :*   CNC - Mise à disposition de DCP   Destinataire :*     Image:   Image: </td></t<></td></tr<><td>Catalogue &gt; Bande De Filles Bande De Filles Boot772 &gt; Program 20/06/M10532 (masterb-20022 &gt; CNC - Mise à disposition de DCP         Résuré de la commande         Référence       Type de programme         Bande De Filles Bande De Filles       Bande De Filles Bande De Filles         Bande De Filles Bande De Filles       Bande De Filles         Chicksadz       Pegam         Bande De Filles       Bande De Filles         Bande De Filles       Bande De Filles         Bande De Filles       Bande De Filles         Bande De Filles       Bande De Filles         Bande De Filles       Bande De Filles         Bande De Filles       Bande De Filles         Bande De CP       Bande De Filles         Bande De CP       Bande De CP         Bande de destination: :       Image: Image: Imag</td></td> | Destination service solon le tarf convenu avec le service commercial.*         CRC - Mise à disposition de DCP | Destination ender the Filles (502772) > Program 20/06/M10532 (masetro-10532) > CNC - Mise à disposition de la commande         Résumé de la commande         Titre         Support         Program         Durée         Durée         Durée         CNC - Mise à disposition de DCP         Destination : *         CNC - Mise à disposition de DCP         Destination : *         CNC - Mise à disposition de DCP         Destination : *         CNC - Mise à disposition de DCP         Destination : *         CNC - Mise à disposition de DCP         Destination : *         CNC - Mise à disposition de DCP         Destination : *         CNC - Mise à disposition de DCP         Destination : *         CNC - Mise à disposition de destination : *         CNC - Mise à disposition de destination : *         CNC - Mise à disposition de destination : *         CNC - Mise à disposition de DCP         Costit de facturation : *         CNC - Mise à disposition de DCP <tr< td=""><td>Catalogue &gt; Bande De Filles Bande De Filles (50077;) &gt; Program 20/06/M10532 (maestro-10532) &gt; CNC - Mise à disposition de DCP         Master Durée de comparative support         Master Durée de comparative support         Master Durée de comparative support         Master Durée de comparative support         Master Durée de comparative support         Master Durée de comparative support         Master Durée de comparative support         Master Durée de comparative support         Master Durée de comparative support         CNC - Mise à disposition de DCP         Destinataire : *         CNC - Mise à disposition de DCP         Destinataire : *         CNC - Mise à disposition de DCP         Destinataire : *         Société du destinataire : *         Cutif de destinataire : *         Cutif de la destinataire :         Cutif de la companate         Cutif de la companate         Cutif de la companate         Cutif de la companate         Cutif de la companate         Cutif de la companate         Cutif de la companate      <t< td=""><td>Chalogue &gt; Bande De Filles Bande De Filles (500772) &gt; Program 20/06/M10532 (meetor-10532) &gt; ChC - Mise à disposition de DCP         Révinne de la commande         Mester à lande de Filles         Support         Bande De Filles Bande De Filles         De program         Bande De Filles         Bande De Filles&lt;</td><td>Decision de DEFilles Bande De Filles (502772) &gt; Program 20/06/M10532 (meetro-10522) &gt; CNC - Mise à disposition de DCP         Métroire de la commande         Métroire de la commande         Decision de DCP         Decisionative : *         CNC - Mise à disposition de DCP         Decisionative : *         CNC - Mise à disposition de DCP         Decisionative : *         CNC - Mise à disposition de DCP         Decisionative : *         CNC - Mise à disposition de DCP         Decisionative : *         CNC - Mise à disposition de DCP         Decisionative : *         CNC - Mise à disposition de DCP         Decisionative : *         CNC - Mise à disposition de DCP         Decisionative : *         CNC - Mise à disposition de DCP         Decisionative : *         CNC - Mise à disposition de DCP         Decisionative : *         CNC - Mise à dispositionative : *         CNC - DEPOSITIONE SCOLMESE         Decisionative : *         CNC - DePOSITIONE SCOLMESE         Colsp</td><td>Catalogue &gt; Bande De Filles Sande De Filles (50777.) &gt; Program 20/06/M10532 (maetro-10332) &gt; CNC - Mise à disposition de DCP   Résuré Type de programme Ture Support Inste Duré de Standard Pensit film Audio Sous dires   CNC - Mise à disposition de DCP   CNC - Mise à disposition de DCP     Destinataire :*   CNC - Mise à disposition de DCP   Destinataire :*     Image:   Image: </td></t<></td></tr<> <td>Catalogue &gt; Bande De Filles Bande De Filles Boot772 &gt; Program 20/06/M10532 (masterb-20022 &gt; CNC - Mise à disposition de DCP         Résuré de la commande         Référence       Type de programme         Bande De Filles Bande De Filles       Bande De Filles Bande De Filles         Bande De Filles Bande De Filles       Bande De Filles         Chicksadz       Pegam         Bande De Filles       Bande De Filles         Bande De Filles       Bande De Filles         Bande De Filles       Bande De Filles         Bande De Filles       Bande De Filles         Bande De Filles       Bande De Filles         Bande De Filles       Bande De Filles         Bande De CP       Bande De Filles         Bande De CP       Bande De CP         Bande de destination: :       Image: Image: Imag</td> | Catalogue > Bande De Filles Bande De Filles (50077;) > Program 20/06/M10532 (maestro-10532) > CNC - Mise à disposition de DCP         Master Durée de comparative support         Master Durée de comparative support         Master Durée de comparative support         Master Durée de comparative support         Master Durée de comparative support         Master Durée de comparative support         Master Durée de comparative support         Master Durée de comparative support         Master Durée de comparative support         CNC - Mise à disposition de DCP         Destinataire : *         CNC - Mise à disposition de DCP         Destinataire : *         CNC - Mise à disposition de DCP         Destinataire : *         Société du destinataire : *         Cutif de destinataire : *         Cutif de la destinataire :         Cutif de la companate         Cutif de la companate         Cutif de la companate         Cutif de la companate         Cutif de la companate         Cutif de la companate         Cutif de la companate <t< td=""><td>Chalogue &gt; Bande De Filles Bande De Filles (500772) &gt; Program 20/06/M10532 (meetor-10532) &gt; ChC - Mise à disposition de DCP         Révinne de la commande         Mester à lande de Filles         Support         Bande De Filles Bande De Filles         De program         Bande De Filles         Bande De Filles&lt;</td><td>Decision de DEFilles Bande De Filles (502772) &gt; Program 20/06/M10532 (meetro-10522) &gt; CNC - Mise à disposition de DCP         Métroire de la commande         Métroire de la commande         Decision de DCP         Decisionative : *         CNC - Mise à disposition de DCP         Decisionative : *         CNC - Mise à disposition de DCP         Decisionative : *         CNC - Mise à disposition de DCP         Decisionative : *         CNC - Mise à disposition de DCP         Decisionative : *         CNC - Mise à disposition de DCP         Decisionative : *         CNC - Mise à disposition de DCP         Decisionative : *         CNC - Mise à disposition de DCP         Decisionative : *         CNC - Mise à disposition de DCP         Decisionative : *         CNC - Mise à disposition de DCP         Decisionative : *         CNC - Mise à dispositionative : *         CNC - DEPOSITIONE SCOLMESE         Decisionative : *         CNC - DePOSITIONE SCOLMESE         Colsp</td><td>Catalogue &gt; Bande De Filles Sande De Filles (50777.) &gt; Program 20/06/M10532 (maetro-10332) &gt; CNC - Mise à disposition de DCP   Résuré Type de programme Ture Support Inste Duré de Standard Pensit film Audio Sous dires   CNC - Mise à disposition de DCP   CNC - Mise à disposition de DCP     Destinataire :*   CNC - Mise à disposition de DCP   Destinataire :*     Image:   Image: </td></t<> | Chalogue > Bande De Filles Bande De Filles (500772) > Program 20/06/M10532 (meetor-10532) > ChC - Mise à disposition de DCP         Révinne de la commande         Mester à lande de Filles         Support         Bande De Filles Bande De Filles         De program         Bande De Filles         Bande De Filles< | Decision de DEFilles Bande De Filles (502772) > Program 20/06/M10532 (meetro-10522) > CNC - Mise à disposition de DCP         Métroire de la commande         Métroire de la commande         Decision de DCP         Decisionative : *         CNC - Mise à disposition de DCP         Decisionative : *         CNC - Mise à disposition de DCP         Decisionative : *         CNC - Mise à disposition de DCP         Decisionative : *         CNC - Mise à disposition de DCP         Decisionative : *         CNC - Mise à disposition de DCP         Decisionative : *         CNC - Mise à disposition de DCP         Decisionative : *         CNC - Mise à disposition de DCP         Decisionative : *         CNC - Mise à disposition de DCP         Decisionative : *         CNC - Mise à disposition de DCP         Decisionative : *         CNC - Mise à dispositionative : *         CNC - DEPOSITIONE SCOLMESE         Decisionative : *         CNC - DePOSITIONE SCOLMESE         Colsp | Catalogue > Bande De Filles Sande De Filles (50777.) > Program 20/06/M10532 (maetro-10332) > CNC - Mise à disposition de DCP   Résuré Type de programme Ture Support Inste Duré de Standard Pensit film Audio Sous dires   CNC - Mise à disposition de DCP   CNC - Mise à disposition de DCP     Destinataire :*   CNC - Mise à disposition de DCP   Destinataire :*     Image:   Image: | Catalogue > Bande De Filles Bande De Filles Boot772 > Program 20/06/M10532 (masterb-20022 > CNC - Mise à disposition de DCP         Résuré de la commande         Référence       Type de programme         Bande De Filles Bande De Filles       Bande De Filles Bande De Filles         Bande De Filles Bande De Filles       Bande De Filles         Chicksadz       Pegam         Bande De Filles       Bande De Filles         Bande De Filles       Bande De Filles         Bande De Filles       Bande De Filles         Bande De Filles       Bande De Filles         Bande De Filles       Bande De Filles         Bande De Filles       Bande De Filles         Bande De CP       Bande De Filles         Bande De CP       Bande De CP         Bande de destination: :       Image: Image: Imag |

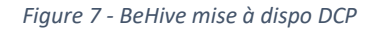

Le formulaire de commande nécessite de remplir les champs suivants, ceux obligatoires sont marqué d'un astérisque :

- Destinataires\*, adresse (ou liste d'adresses séparées par des virgules) email de l'exploitant ;
- Message, commentaire ou message à adresser à l'exploitant ;
- Entité de facturation, par défaut et limité à « CNC DISPOSITIFS SCOLAIRES » ;
- Bon de commande, pour saisir une référence de suivi.

Le formulaire se termine par une case à cocher qui rappelle que cette commande est engageante en termes de coût pour le CNC (pas pour la coordination), et la date de fin de validité de la mise à disposition. Pour rappel, une mise à disposition est limitée à trois mois mais peut être renouvelée.

#### Centre national du cinéma et de l'image animée HIVENTY Une fois le formulaire rempli il suffit de cliquer sur le bouton commander, l

Une fois le formulaire rempli il suffit de cliquer sur le bouton commander, la commande est ensuite traitée automatiquement et un email de notification est envoyé à l'adresse email de l'exploitant.

#### b. Lien de visionnage

La commande de lien de visionnage vous permet d'inviter les membres de votre comité de pilotage ainsi que les intervenant éventuels à visionner le proxy du film en streaming sur BeHive.

| Destinataires (limité à 100 e-mails maximum) : *                                        |                                                                                                    |                   |
|-----------------------------------------------------------------------------------------|----------------------------------------------------------------------------------------------------|-------------------|
|                                                                                         |                                                                                                    |                   |
| Déposer un fichier d'e-mails :                                                          |                                                                                                    |                   |
| Fic                                                                                     | Déposer votre fichier d'e-mails.<br>hier <b>.txt</b> ou <b>.csv</b> au format d'e-mails séparés par un <b>retour à la ligne</b> . |                   |
| Date de démarrage : *                                                                   | Heure de démarrage : *                                                                                                    |                   |
| 16/03/2022                                                                              | 17:15                                                                                                    |                   |
| Date d'expiration : *                                                                   | Heure d'expiration : *                                                                                                    |                   |
| 21/03/2022                                                                              | 23:59                                                                                                    |                   |
| Marquage à l'image : *                                                                  |                                                                                                    |                   |
| Langue de l'email : *                                                                   |                                                                                                    |                   |
| Français                                                                                |                                                                                                    | ~                 |
| Message :                                                                               |                                                                                                    |                   |
|                                                                                         |                                                                                                    |                   |
| Entité de facturation : *                                                               |                                                                                                    |                   |
| CNC - DISPOSITIFS SCOLAIRES                                                             |                                                                                                    | *                 |
| Bon de commande :                                                                       |                                                                                                    |                   |
| Connexion automatique @                                                                 |                                                                                                    |                   |
| Cette prestation vous sera facturée selon le tarif convenu avec le service commercial.* |                                                                                                    |                   |
| Ce lien expirera le <b>21 mars 22</b> à <b>23:59</b> heure de Paris.                    |                                                                                                    |                   |
|                                                                                         |                                                                                                    | Annuler Commander |

Figure 8 - BeHive lien de visionnage

Le formulaire de commande nécessite de remplir les champs suivants, ceux obligatoires sont marqué d'un astérisque :

#### centre national du cinéma et de l'image animée

# HIVENTY

- Destinataires\*, adresse (ou liste d'adresses séparées par des virgules) email de l'exploitant ; (Vous pouvez glisser-déposer un fichier d'e-les emails contenant une liste d'emails séparés par un retour à la ligne. Le format de ce fichier doit être un .txt ou .csv (Veuillez noter que le nombre de destinataires dans la commande est limité à 100 e-mails maximum)
- Date et heure de démarrage\*, définit le début des droits de visionnage ;
- Date et heure d'expiration\*, définit la fin des droits de visionnage ;
- Marquage à l'image\*, définit le texte qui apparait à l'image pour sécuriser la lecture (ne pas inclure de caractères spéciaux et pas d') ;
- Langue de l'email\*, définit la langue de l'email d'invitation ;
- Message, commentaire ou message à adresser au destinataire ;
- Entité de facturation, par défaut et limité à « CNC DISPOSITIFS SCOLAIRES » ;
- Bon de commande, pour saisir une référence de suivi.
- Connexion automatique, permet au destinataire d'accéder au lien de visionnage sans créer de mot de passe.

Le formulaire se termine par une case à cocher qui rappelle que cette commande est engageante en termes de coût pour le CNC, et la date de fin de validité de l'invitation.

Une fois le formulaire rempli il suffit de cliquer sur le bouton commander, la commande est ensuite traitée automatiquement et un email de notification est envoyé à l'adresse email du ou des destinataire(s).

Lorsque vous envoyez un lien de visionnage, un compte invité est automatiquement créé au(x) destinataire(s). Lors de sa première connexion l'utilisateur est invité à créer son mot de passe. Si le destinataire possède déjà un compte BeHive il se connecte avec ses identifiants habituels, ou utilise le lien "J'ai oublié mon mot de passe" accessible depuis la page de connexion.

Si vous le souhaitez, vous pouvez lors de votre commande de lien de visionnage cocher la case "Connexion automatique". Cela autorise les utilisateurs à accéder au lien de visionnage sans créer de mot de passe. Néanmoins, si ces derniers possèdent déjà un compte sur BeHive il devront quand même se connecter avec leurs identifiants habituels.

Les invitations sont personnelles, il n'est donc pas possible d'envoyer une même invitation à plusieurs personnes ni de transférer une invitation par email.

Attention : transférer l'email d'invitation d'un lien de visionnage que vous vous adresser à vous-même pour le transférer ensuite à d'autres utilisateurs peut compromettre la sécurité de votre compte BeHive, surtout si vous utilisez la fonction de connexion automatique.

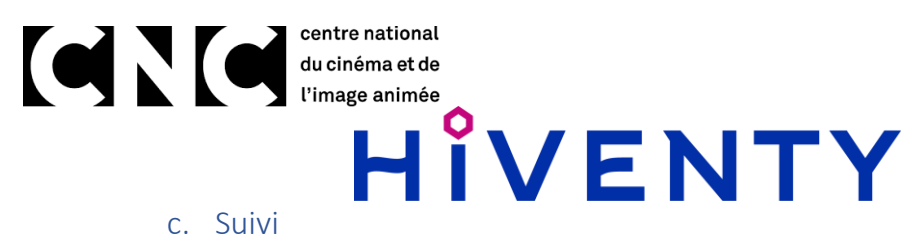

Le suivi et l'historique des commandes est accessible à tout moment en cliquant sur l'icône :

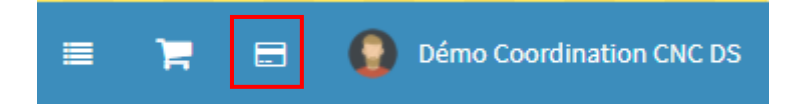

La page d'historique des commandes présente sous forme de tableau filtrable toutes les commandes passées par l'utilisateur, on y trouve notamment son statut et son état d'avancement. Pour la commande de mise à disposition, cet état n'indique pas si l'exploitant à téléchargé les DCP mais qu'ils sont bien à disposition.

| outes vos dema | andes *                         | Toutes les commandes | •                 | Depuis toujours        | •                                                                                |                             |                 |             |          | A Exporte   |
|----------------|---------------------------------|----------------------|-------------------|------------------------|----------------------------------------------------------------------------------|-----------------------------|-----------------|-------------|----------|-------------|
| s command      | les                             |                      |                   |                        |                                                                                  |                             |                 |             |          |             |
|                | Туре                            | Date de création     | Titre             | Matériel               | Informations                                                                     | Entité de facturation       | Bon de commande | Prix estimé | Statut   | Progression |
| PKKKKS         | CNC - Mise à disposition de DCP | 09/07/2020 14:22     | Multi-titres      | Multi-Matériels        | Mon Exploitant 2 - Le cinéma 2<br>Valide du 09/07/2020-12h22 au 07/10/2020-00h00 | CNC - DISPOSITIFS SCOLAIRES |                 |             | Terminë  | En cours    |
| b 1.56664      | CNC - Mise à disposition de DCP | 09/07/2020 14:18     | Bande De Filles   | Program - 20/06/M10532 | Mon Exploitant - Le cinéma<br>Valide du 09/07/2020-12h18 au 07/10/2020-00h00     | CNC - DISPOSITIFS SCOLAIRES |                 |             | Ternshi  | En cours    |
| 5 X8J4VD       | CNC - Mise à disposition de DCP | 07/07/2020 14:28     | Jeune Et Innocent | Program - 20/06/M10559 | Mon Exploitant 4 - Le cinéma<br>Valide du 07/07/2020-12h28 au 05/10/2020-00h00   | CNC - DISPOSITIFS SCOLAIRES |                 |             | Termine  | En cours    |
| 5 L26N2E       | CNC - Mise à disposition de DCP | 07/07/2020 14:25     | Multi-titres      | Multi-Matériels        | Mon exploitant 3 - Le cinéma<br>Valide du 07/07/2020-12h25 au 05/10/2020-00h00   | CNC - DISPOSITIFS SCOLAIRES |                 |             | Terminé  | En cours    |
| LNQWGS         | CNC - Mise à disposition de DCP | 07/07/2020 14:21     | Jeune Et Innocent | Program - 20/06/M10559 | Mon Exploitant - Le cinéma<br>Valide du 07/07/2020-12h21 au 05/10/2020-00h00     | CNC - DISPOSITIFS SCOLAIRES |                 |             | Termini  | En cours    |
| LKK029         | CNC - Mise à disposition de DCP | 06/07/2020 14:30     | Jeune Et Innocent | Program - 20/06/M10559 | Mon Exploitant 2 - Le cinéma 2<br>Valide du 06/07/2020-12h30 au 04/10/2020-00h00 | CNC - DISPOSITIES SCOLAIRES |                 |             | Terminé  | En cours    |
| XSGNDG         | CNC - Mise à disposition de DCP | 06/07/2020 14:23     | Jeune Et Innocent | Program - 20/06/M10559 | Mon Exploitant - Le cinéma<br>Valide du 06/07/2020-12h23 au 04/10/2020-00h00     | CNC - DISPOSITIFS SCOLAIRES |                 |             | Terminal | En cours    |
| X56N36         | CNC - Mise à disposition de DCP | 30/06/2020 16:13     | Jeune Et Innocent | Program - 20/06/M10559 | Mon Exploitant - Cinema<br>Valide du 30/06/2020-14h13 au 28/09/2020-00h00        | CNC - DISPOSITIFS SCOLAIRES |                 |             | Terminé  | En cours    |
|                |                                 |                      |                   |                        |                                                                                  |                             |                 |             |          |             |

A noter que pour les liens de visionnage, vous pouvez voir si le lien a bien été envoyé, ouvert, cliqué, ou si l'email n'a pu être remis pour une raison technique

Figure 9 - BeHive historique des commandes

# centre national du cinéma et de l'image animée HIVENTY

Le détail d'une commande est accessible en cliquant sur sa référence dans la première colonne.

| ésumé de la o    | ommande                   |                     |                            |                                |            |        |             |          |             |                  |                              |                        |           |
|------------------|---------------------------|---------------------|----------------------------|--------------------------------|------------|--------|-------------|----------|-------------|------------------|------------------------------|------------------------|-----------|
| éférence         | Type de program           | ime                 | Titre                      | Support                        |            | Master | Durée       | Standard | Format film | Audio            | Sous-titres                  | Norme                  | Poids     |
| I/06/M10559      | Program                   |                     | Jeune Et Innocent          | Package DCP                    | En stock 뢷 |        | 01:23:34.23 | -        |             | ANGLAIS FRANÇAIS | FRANÇAIS                     |                        | 95.37 G   |
|                  |                           |                     |                            |                                |            |        |             |          |             |                  |                              | Total 1 fichier        | 95.37 G   |
| NC - Mise à di   | sposition de DCP          |                     |                            |                                |            |        |             |          |             |                  | Actions                      |                        |           |
|                  | Statut                    | Terminé             |                            |                                |            |        |             |          |             |                  |                              | C Duplicate            |           |
|                  | Date de création          | 7 juillet 2020 14:2 | 1                          |                                |            |        |             |          |             |                  |                              |                        |           |
|                  | Date d'expiration         | 2020-10-05 00:00:   | :00                        |                                |            |        |             |          |             |                  |                              | Support                |           |
| Soci             | iété du destinataire      | Le cinéma           |                            |                                |            |        |             |          |             |                  |                              |                        |           |
| N                | om du destinataire        | Mon Exploitant      |                            |                                |            |        |             |          |             |                  |                              |                        |           |
|                  | Message                   | Bonjour, comme      | convenu voici les DCP pour | la programmation du trimestre. |            |        |             |          |             |                  |                              |                        |           |
|                  | Destinataire              | mon.exploitant@     | non.exploitant@cinema.fr   |                                |            |        |             |          |             |                  |                              |                        |           |
|                  | Order PK                  | LNQWG5              |                            |                                |            |        |             |          |             |                  |                              |                        |           |
| Er               | ntité de facturation      | CNC - DISPOSITIF    | S SCOLAIRES                |                                |            |        |             |          |             |                  |                              |                        |           |
|                  |                           | Retourner à l'hist  | orique                     |                                |            |        |             |          |             |                  |                              |                        |           |
|                  |                           |                     |                            |                                |            |        |             |          |             |                  |                              |                        |           |
|                  |                           |                     |                            |                                |            |        |             |          |             |                  |                              |                        |           |
|                  |                           |                     |                            |                                |            |        |             |          |             |                  |                              |                        |           |
|                  |                           |                     |                            |                                |            |        |             |          |             |                  |                              |                        |           |
| pyright © 2016-2 | 1020 Hiventy. Tous droits | réservés.           |                            |                                |            |        |             |          |             |                  | Solutions techniques innovan | tes pour la distributi | on audiov |
| Pr               | roxy 21/02/M21382 li      | ule 11 ma           | ars 2022 11:36             |                                |            |        |             |          |             |                  |                              |                        |           |
|                  |                           |                     |                            |                                |            |        |             |          |             |                  |                              |                        |           |
|                  |                           |                     |                            |                                |            |        |             |          |             |                  |                              |                        |           |

Dans le cadre du lien de visionnage vous pouvez voir si le client a réellement lu la vidéo dans son intégralité ou bien seulement les 5 premières minutes ou seulement le quart du film par exemple.

Figure 10 - BeHive détails d'une commande

# Centre national du cinéma et de l'image animée HIVENTY

En plus de tous les détails de la commande, cette page permet plusieurs actions : dupliquer, modifier et contacter le support.

La fonction de duplication de commande permet de faire une nouvelle commande sur la base d'une première. La fonction de modification permet de modifier certaines données de la commande en fonction de son état. Et enfin de contacter le support à l'aide d'un formulaire si vous rencontrez des difficultés sur une commande.

Pour une commande de type « Mise à disposition de DCP » le détail d'une commande affiche les identifiants de connexion qui ont été envoyés :

| CNC - Mise à disposit | ion de DCP                                                                                                    |                                                       |                       |  |  |  |  |  |  |  |
|-----------------------|----------------------------------------------------------------------------------------------------|-------------------------------------------------------|-----------------------|--|--|--|--|--|--|--|
|                       | Statut                                                                                                    | Terminé                                               |                       |  |  |  |  |  |  |  |
|                       | Créé par                                                                                                    | Jean-François Brion «Jean-francois.brion@Niventy.com» |                       |  |  |  |  |  |  |  |
| Date                  | de création                                                                                                    | 14 janvier 2021 09:07                                 | 14 janvier 2021 09:07 |  |  |  |  |  |  |  |
| G                     | Guest Emails detinataire.01@mail.com,destinataire.02@mail.com,detinataire.03@mail.com,destinataire.04@mail.com |                                                       |                       |  |  |  |  |  |  |  |
| Date                  | d'expiration                                                                                                   | 2021-04-14 00:00:00                                   |                       |  |  |  |  |  |  |  |
|                       | FTP                                                                                                    | sftp://ftp-cncds.hiventy.com                          |                       |  |  |  |  |  |  |  |
|                       | Utilisateur                                                                                                    | 1420-destinataire.04 Mot de passe                     |                       |  |  |  |  |  |  |  |
|                       | Utilisateur                                                                                                    | 1420-detinataire.03                                   | Mot de passe          |  |  |  |  |  |  |  |
|                       | Utilisateur                                                                                                    | 1420-detinataire.01                                   | Mot de passe          |  |  |  |  |  |  |  |
|                       | Utilisateur                                                                                                    | 1420-destinataire.02                                  | Mot de passe          |  |  |  |  |  |  |  |
| Entité de             | facturation                                                                                                    | CNC - DISPOSITIFS SCOLAIRES                           |                       |  |  |  |  |  |  |  |
|                       |                                                                                                    | Retourner à l'historique                              |                       |  |  |  |  |  |  |  |

Figure 11 – BeHive détails d'une commande de mise à disposition

#### Centre national du cinéma et de l'image animée HIVENTY FAQ

- Q : Je n'ai pas reçu l'email de première connexion.
  - ⇒ Je vérifie mes spams ou mes courriers « indésirables ». Je prends contact avec le support BeHive chez Hiventy.
- Q : Je ne parviens pas à me connecter.
  - ⇒ Je vérifie mes identifiants. En cas de problème persistant, je contacte le support Hiventy.
- Q : J'ai oublié mon mot de passe.
  - ⇒ Je vais sur la page de connexion de BeHive, je clique sur le lien « J'ai oublié mon mot de passe » et je suis la procédure. En cas de problème persistant, je contacte le support Hiventy.
- Q : Je ne parviens pas à lire les Proxy.
  - ⇒ Je vérifie que j'utilise Google Chrome ou Mozilla Firefox. En cas de problème persistant, je contacte le support Hiventy.

Si vous ne trouvez pas la réponse à votre problème dans cette rubrique prenez contact avec le support.

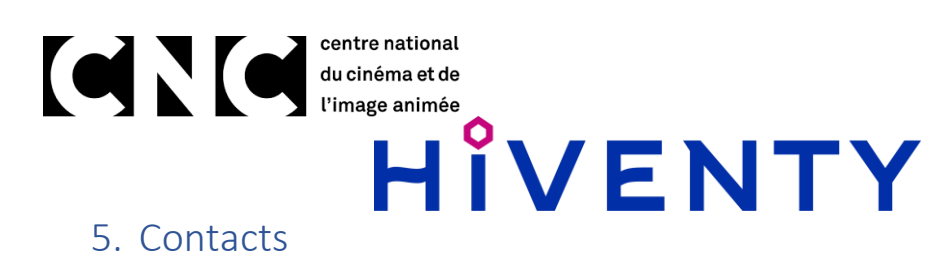

Support Hiventy : <a href="mailto:support.behive@hiventy.com">support.behive@hiventy.com</a>

6. Liens utiles

BeHive : <u>https://behive.hiventy.com/</u>

# Centre national du cinéma et de l'image animée HIVENTY 7. Table des illustrations

| Figure 1 - BeHive connexion                                     | 5  |
|-----------------------------------------------------------------|----|
| Figure 2 - BeHive page d'accueil                                | 5  |
| Figure 3 - BeHive catalogue                                     | 6  |
| Figure 4 - BeHive page titre                                    | 7  |
| Figure 5 - BeHive page matériel                                 | 8  |
| Figure 6 - Détail d'un DCP                                      | 9  |
| Figure 7 - BeHive mise à dispo DCP                              | 11 |
| Figure 8 - BeHive lien de visionnage                            | 12 |
| Figure 9 - BeHive historique des commandes                      | 14 |
| Figure 10 - BeHive détails d'une commande                       | 15 |
| Figure 11 – BeHive détails d'une commande de mise à disposition | 16 |